# Инструкция по установке

## Установка драйвера производителя

Скачайте драйвер с сайта производителя или установите с диска, идущего в комплекте с ФР

Ссылки для скачивания драйвера

Штрих-М Скачать драйвер Штрих-М Атол Скачать драйвер Атол

Установить нужно 32 битную версию приложения!

### Регистрация модуля

После установки драйвер нужно зарегистрировать DLL.

Откройте командную строку и выполните

```
regsvr32.exe C:\"Program Files
(x86)"\ATOL\Drivers10\KKT\langs\com\addin_fptr10_x86.dll
```

# Первичный поиск

Подключите Ваш ККТ согласно инструкции производителя и проведите первичный поиск ФР

#### Штрих-М

Запустите Тест драйвера ФР и нажмите "Настройка свойств"

| 箳 Тест драйвера ККТ 4.15 | 0.817                    | - 🗆 X                |
|--------------------------|--------------------------|----------------------|
| Файл Язык Справка        |                          |                      |
| 01. Состояние            | Запросы Полное состояние |                      |
| 02. Регистрация          |                          | Лачнный запрос       |
| 03. Отчеты               |                          |                      |
| 04. Печать текста        |                          | Краткий запрос       |
| 05. Печать графики       |                          | Параметры чстройства |
| 06. ПД                   |                          |                      |
| 07. Параметры устройства |                          | Параметры модели     |
| 08. Сервис               |                          | Описания ошибок      |
| 09. ЭКЛЗ                 |                          | -                    |
| 10. МФП                  |                          | Версия драйвера      |
| 11. ФН                   |                          | Сбросить состояние   |
| 12. Купюроприемник       |                          |                      |
| 13. MasterPay-K          |                          | Габлицы              |
| 14. Модем                |                          | Заводской номер      |
| 15. БД чеков             |                          |                      |
| 16. Онлайн платежи       | ×                        |                      |
| 17. Прочее               | < >                      |                      |
|                          | Deserve log              | ]                    |
| Результат:               | Пароль: 30               | Настройка свойств    |
| Передано:                | Время:                   | 2                    |
| Принято:                 | Оператор:                | Закрыть              |

#### В открывшемся окне нажмите "Поиск оборудования"

| Пост врайдора КИТ<br>Свойства | 4 15 0 917                |    |                     | ×   | - 🗆 ×                |
|-------------------------------|---------------------------|----|---------------------|-----|----------------------|
| DrvFR v4.15.0.817             |                           |    |                     |     |                      |
| Логические устро              | йства                     |    | Проверка связи      | ~   | Длинный запрос       |
|                               |                           |    | Параметры обмена    |     | Краткий запрос       |
| Пароль сист. адм              | инистратора: 30           |    | Поиск оборудования  |     | Параметры устройства |
| Подключение:                  | локально<br>: Стандартный | ~  | Сервис              |     | Параметры модели     |
| СОМ порт:                     | COM 4                     | ~  | Таблицы             |     | Описания ошибок      |
| Скорость:                     | 115200                    | ~  | Дополнит, параметры |     | Версия драйвера      |
| Таймаут:                      | 10650                     |    | О драйвере          |     | Сбросить состояние   |
|                               |                           |    |                     |     | Таблицы              |
|                               |                           |    |                     |     | Заводской номер      |
| Пароль: 30                    |                           |    |                     |     |                      |
| Модель: Авто                  | определение               | ~  |                     |     |                      |
| Код ошибки:                   |                           |    |                     |     |                      |
|                               |                           |    |                     |     | Настройка свойств    |
|                               |                           | ОК | Отмена Примен       | ить | Закрыть              |

3/11

В открывшемся окне нажмите кнопку "Начать"

| —Погические исто | ойства      |          | -                |              |           |
|------------------|-------------|----------|------------------|--------------|-----------|
| № 1 Устройств    | o Nº1       | ~        | Проверка связи   | Длинны       | ий запрос |
|                  | r           |          | Параметры обмена | Кратки       | й запрос  |
| 🔎 Поиск об       | борудования |          |                  | ×            | устройст  |
| Порт             | Скорость    | Название |                  | 🔎 Начать     | ы модели  |
| Bce<br>☐ COM1    |             |          |                  | 🔲 Остановить | а ошибок  |
| СОМ4             |             |          |                  |              | райвера   |
|                  |             |          |                  |              | остояни   |
|                  |             |          |                  |              | цы        |
|                  |             |          |                  | 🛞 Настройка  | )й номер  |
|                  |             |          |                  | 🔗 ОК         |           |
|                  |             |          |                  | 💥 Отмена     |           |

После окончания поиска в списке появится модель Вашего ФР. Выделите его и нажмите "ОК"

| -Логические чет | ойства      |             |                  |       |          |           |
|-----------------|-------------|-------------|------------------|-------|----------|-----------|
| № 1 Устройств   | :o Nº1      | ~           | Проверка связи   |       | Длинны   | ый запрос |
|                 |             |             | Параметры обмена |       | Кратки   | ій запрос |
| 🔎 Поиск об      | борудования |             |                  |       | ×        | устройст  |
| Порт            | Скорость    | Название    |                  | 🔎 Ha  | чать     | ы моделі  |
| Bce             | 2400        | не найдено  |                  | 🔲 0o  | тановить | а ошибок  |
| COM4            | 115200      | ШТРИХ-М-01Ф |                  |       |          | райвера   |
|                 |             |             |                  |       |          | остояни   |
|                 |             |             |                  |       |          | цы        |
|                 |             |             |                  | 🛞 Hac | тройка   | ой номер  |
|                 |             |             |                  | 🛷 ок  |          |           |
|                 |             |             |                  |       |          |           |

Окно "Поиск оборудования" закроется. В окне "Свойства" нажмите кнопку "Проверка связи"

| DrvFR v4.15.0.817                     |                |                       | - 1 |                     |
|---------------------------------------|----------------|-----------------------|-----|---------------------|
| Логические устрой<br>№ 1 Устройство N | ства           | Проверка связи        |     | Длинный запрос      |
|                                       |                | Параметры обмена.     |     | Краткий запрос      |
| Пароль сист. адми                     | нистратора: 30 | Поиск оборудования    |     | Параметры устройств |
| Протокол обмена:                      | Стандартный    | Сервис                |     | Параметры модели    |
| СОМ порт:                             | COM 4          | ✓ Таблицы             |     | Описания ошибок     |
| Скорость:                             | 115200         | 💛 Дополнит. параметрь | l   | Версия драйвера     |
| Гаймаут:                              | 10650          | О драйвере            |     | Сбросить состояние  |
|                                       |                |                       |     | Таблицы             |
|                                       |                |                       |     | Заводской номер     |
| Пароль: 30                            |                |                       |     |                     |
| Модель: Автоо                         | пределение     | $\sim$                |     |                     |
| Код ошибки:                           |                |                       |     |                     |
|                                       |                |                       |     |                     |

Если в строке "Код ошибки" отобразилась модель Вашего ФР настройка выполнена правильно

| Тост врайвара КИТ.<br>войства    | <u>/ 15 0 917</u>   |          |                     | ×   | - 🗆 ×               |
|----------------------------------|---------------------|----------|---------------------|-----|---------------------|
| DrvFR v4.15.0.817                |                     |          |                     |     |                     |
| Логические устрой                | ства                |          | Проверка связи      | ~   | Длинный запрос      |
| № I Устройство №                 | ×                   |          | Параметры обмена    |     | Краткий запрос      |
| Пароль сист. адми                | нистратора: 30      |          | Поиск оборудования  |     | Параметры устройств |
| Подключение:<br>Протокол обмена: | Стандартный         | ~        | Сервис              |     | Параметры модели    |
| СОМ порт:                        | COM 4               | ~        | Таблицы             |     | Описания ошибок     |
| Скорость:                        | 115200              | ~        | Дополнит. параметры |     | Версия драйвера     |
| Гаймаут:                         | 10650               |          | О драйвере          |     | Сбросить состояние  |
|                                  |                     |          |                     |     | Таблицы             |
|                                  |                     |          |                     |     | Заводской номер     |
| Пароль: 30                       |                     |          |                     | 1   |                     |
| Модель: Автоо                    | пределение          | ~        |                     |     |                     |
| Код ошибки: ШТРИ                 | X-M-01⊕ № 029701000 | 36007126 |                     |     |                     |
|                                  |                     |          |                     |     | Настройка свойст    |
|                                  |                     | ОК       | Отмена Примен       | ИТЬ | Закрыть             |

Закройте все окна драйвера.

#### Атол

Запустите приложение "Тест драйвера ККТ" и нажмите кнопку "Свойства"

| 🖳 Тест драйвера ККТ (10.7.0 | 0.0)                          |                                       | - 🗆 X                   |
|-----------------------------|-------------------------------|---------------------------------------|-------------------------|
| Информация о ККТ            | _                             |                                       |                         |
|                             | Іип запроса:                  | 0 - Общая информация и статус ККІ 🗸 🗸 | Свойства                |
| Регистрация ККТ             | Тип чека:                     | 1 - Чек прихода 💌                     | Включено                |
| Чек                         | Тип оплаты:                   | 0 - Наличными 💌                       |                         |
| Отчеты                      | Ставка налога:                | 2 - 10%                               |                         |
| Внесения / выплаты          | Номер картинки:               | 1                                     |                         |
| Почати                      | Тип модуля:                   | 0 - Прошивка 💌                        | кассир:                 |
| Печать                      | Номер кода защиты / лицензии: | 1                                     | ИНН кассира:            |
| Программирование            | Тип счетчика:                 | 0 - Постоянный 💌                      |                         |
| Универсальные счетчики      | Тип счетчика шагов:           | 0 - Bcero 🔻                           | Регистрация<br>кассира  |
| ΦΗ                          | Тип источника питания:        | 0 - Внешний блок питания 🗸 🗸          |                         |
| Внешние устройства          | Номер шрифта:                 | 0                                     | Статус документа        |
| Нижний уровень              |                               | Прочитать                             | Допечатать              |
| Сервисные                   |                               |                                       | Сервисная<br>информация |
| ПО ККТ                      |                               |                                       |                         |
| Лицензии                    |                               |                                       |                         |
| Шаблоны ККТ                 |                               |                                       |                         |
| Прочее                      |                               |                                       |                         |
| Чтение данных               |                               |                                       |                         |
| БД документов               |                               |                                       |                         |
| Работа c json               |                               |                                       |                         |
| Скрипты драйвера            |                               |                                       |                         |
| Лог                         |                               |                                       |                         |
|                             |                               |                                       | Драйвер:<br>10.7.0.0    |
|                             |                               |                                       | О программе             |
|                             |                               |                                       |                         |

#### В появившемся окне нажмите кнопку "Поиск"

|                                          |                             |                                             | _                    |
|------------------------------------------|-----------------------------|---------------------------------------------|----------------------|
| Информация о ККТ                         | Тип запроса:                | 0 - Общая информация и статус ККТ 🔹         | Свойства             |
| Регистрация ККТ                          | Тип чека:                   | 1 - Чек прихода 👻                           | Включено             |
| Чек                                      | Тип оплаты:                 | 0 - Наличными 🔻                             |                      |
| Отчеты                                   | Ставка налога:              | 2.10%                                       |                      |
|                                          | Номер картинки:             | 🖕 Свойства X                                |                      |
| пессний у выплаты                        | Тип модуля:                 | Устройство                                  | Кассир:              |
| Печать                                   | Номер кода защиты / лицензи | Модель : Автоматически (АТОЛ)               | ИНН кассира:         |
| рограммирование                          | Тип счетчика:               | Пароль пользователя по умолчанию:           |                      |
| версальные счетчики                      | Тип счетчика шагов:         | Пароль доступа:                             | Регистрация          |
| ФН                                       | Тип источника питания:      | Параметры подключения                       | кассира              |
| нешние устройства                        | Номер шрифта:               | ✓ Автоматически восстанавливать связь с ККІ | Статус документ      |
|                                          |                             | COM-nont: COMI: Serial0 7 115200 600 7      | Допечатать           |
| Нижний уровень                           |                             | IP-agpec: 192.168.1.10 : 5555 ↓             | Сервисная            |
| Сервисные                                |                             | MAC-agpec: FF:FF:FF:FF:FF                   | информация           |
| ПО ККТ                                   |                             | Канал до ОФД: Автоматически 🔻               |                      |
| Лицензии                                 |                             | Дополнительно                               |                      |
| Шаблоны ККТ                              |                             | Сохранять документы в БД                    |                      |
|                                          |                             | Путь к каталогу скриптов:                   |                      |
| Прочее                                   |                             | Инвертировать состояние денежного ящика     |                      |
| Чтение данных                            |                             | CBR35                                       |                      |
| БД документов                            |                             |                                             |                      |
| Работа с json                            |                             |                                             |                      |
| крипты драйвера                          |                             | Одраивере Отмена ОК                         |                      |
| C. C. C. C. C. C. C. C. C. C. C. C. C. C |                             |                                             |                      |
| TOL                                      |                             |                                             |                      |
|                                          |                             |                                             | Драйвер:<br>10.7.0.0 |
|                                          |                             |                                             | О программе          |

#### В появившемся окне нажмите кнопку "Поиск"

| 🛔 Тест драйвера ККТ (10.7. | 0.0)    |                                     |                        |                  |          | - 🗆 >                   |
|----------------------------|---------|-------------------------------------|------------------------|------------------|----------|-------------------------|
| Информация о ККТ           | Тип заг | проса: 0 - Общая ин                 | формация и статус ККТ  |                  | •        | <b>6</b>                |
| Регистрация ККТ            | Тип че  | 🖳 Поиск                             |                        | ? ×              | •        | Включено                |
| Чек                        | Тип оп  | Поиску по TCP/IP может мешать включ | енный межсетевой экран |                  | •        |                         |
| Отчеты                     | Ставка  | Порт                                | Информация             | Поиск            | •        |                         |
| Внесения / выплаты         | Номер   | USB (автоматически)                 |                        | Остановить поиск | +        | Кассир:                 |
| Печать                     | Тип мс  | COM1: Serial0                       |                        | Выбрать          | <b>•</b> |                         |
| Программирование           | тип си  | COM5: atol-usbcom_proxy1            |                        | Отмена           | •<br>•   | ИНН кассира:            |
| Универсальные счетчики     | Тип сч  | TCP/IP                              |                        |                  | -        | Регистрация             |
| ФН                         | Тип ис  |                                     |                        | _                | -        | кассира                 |
| Внешние устройства         | Номер   |                                     |                        |                  | +        | Статус документа        |
| Нижний уровень             |         |                                     |                        |                  | итать    | Допечатать              |
| Сервисные                  |         |                                     |                        |                  |          | Сервисная<br>информация |
| ПО ККТ                     |         |                                     |                        |                  |          |                         |
| Лицензии                   |         | Порт                                | информация             |                  |          |                         |
| Шаблоны ККТ                |         |                                     |                        |                  |          |                         |
| Прочее                     |         |                                     |                        |                  |          |                         |
| Чтение данных              |         |                                     |                        |                  |          |                         |
| БД документов              |         |                                     |                        |                  |          |                         |
| Работа с json              |         |                                     |                        |                  |          |                         |
| Скрипты драйвера           |         |                                     |                        |                  |          |                         |
| Лог                        |         |                                     |                        |                  |          |                         |
|                            |         |                                     |                        |                  |          | Лозйвер                 |
|                            | L       |                                     |                        |                  |          | 10.7.0.0                |
|                            |         |                                     |                        |                  |          | О программе             |

### При окончании поиска в нижнем поле появятся найденные ФР

| ормация о ККТ    | Тип зап         | ipoca: C                 | ) - Общая і | информация и статус ККТ                        |              |      | •      | Свойства            |
|------------------|-----------------|--------------------------|-------------|------------------------------------------------|--------------|------|--------|---------------------|
| истрация ККТ     | Тип че          | 🖳 Поиск                  |             |                                                | ?            | ×    | •      | Включено            |
| Чек              | Тип оп          | Поиску по ТСР/ІР может м | ешать вкл   | юченный межсетевой экран                       |              | _    | •      |                     |
| Отчеты           | Ставка          | Порт                     |             | Информация                                     | Поиск        |      | •      |                     |
| ения / выплаты   | Номер           | USB (автоматически)      |             | Найдено!                                       | Остановить п | оиск | \$     | Кассир:             |
| Печать           | Тип мо          | COM1: Serial0            |             | Не найдено!                                    | Выбрать      |      | •      |                     |
| раммирование     | номер<br>Тип сч | COM5: atol-usbcom_p      | oroxy1      | Найдено!                                       | Отмена       |      | •<br>• | ИНН кассира:        |
| сальные счетчики | Тип сч          | TCP/IP                   |             | Не найдено!                                    |              |      | -      | Регистраци          |
| ФН               | Тип ис          |                          |             |                                                |              |      | •      | Стетители           |
| ние устройства   | Номер           |                          |             |                                                |              | 1    | -      | Попешатат           |
| кний уровень     |                 |                          |             |                                                |              |      | тать   | Zonesaran           |
| Сервисные        |                 |                          |             |                                                |              | [    |        | Сервисная информаци |
|                  |                 | Порт                     |             | Информация                                     |              |      |        |                     |
| Лицензии         |                 | USB (автоматически)      |             | АТОЛ 1Ф, №00109323013860, версия: 5.2.2, ФИСК. |              |      |        |                     |
| аблоны ККТ       |                 | COM5: atol-usbcom_proxy  | 1, 1152     | АТОЛ 1Ф, №00109323013860, версия: 5.2.2, ФИСК. |              |      |        |                     |
| Прочее           |                 |                          |             |                                                |              |      |        |                     |
| ение данных      |                 |                          |             |                                                |              |      |        |                     |
| L документов     |                 |                          |             |                                                |              |      |        |                     |
| абота c json     |                 |                          |             |                                                |              |      |        |                     |
| ипты драйвера    |                 |                          |             |                                                |              |      |        |                     |
| Лог              |                 |                          |             |                                                |              |      |        |                     |
|                  |                 |                          |             |                                                |              |      |        | Драйвер:            |
|                  |                 |                          |             |                                                |              |      |        | 10.7.0.0            |

### Выберите Ваш ФР и нажмите кнопку "Выбрать"

| формация о ккт   | Тип зап | роса: 0 - Общая                   | информация и статус ККТ                        |                  | -     |                         |
|------------------|---------|-----------------------------------|------------------------------------------------|------------------|-------|-------------------------|
| егистрация ККТ   | Тип че  | 🖳 Поиск                           |                                                | ? ×              | -     | Своиства                |
| Чек              | Тип оп  | Поиску по ТСР/IР может мешать вкл | юченный межсетевой экран                       |                  | •     |                         |
| Отчеты           | Ставка  | Порт                              | Информация                                     | Поиск            | •     |                         |
| сения / выплаты  | Номер   | USB (автоматически)               | Найдено!                                       | Остановить поиск | \$    | Кассир:                 |
| Печать           | Тип мс  | COM1: Serial0                     | Не найдено!                                    | Выбрать          | •     |                         |
| граммирование    | Номер   | COM5: atol-usbcom_proxy1          | Найдено!                                       | Отмена           | -     | ИНН кассира:            |
| сальные счетчики | Тип сч  | ✓ ТСР/ІР                          | Не найдено!                                    |                  | -     | Регистрация             |
| ФН               | Тип ис  |                                   |                                                |                  | -     | кассира                 |
| ние устройства   | Номер   |                                   |                                                |                  | -     | Статус докуме           |
| жний уровень     |         |                                   |                                                |                  | итать | Допечатать              |
| Сервисные        |         |                                   |                                                |                  |       | Сервисная<br>информаци: |
|                  |         | Порт                              | Информация                                     |                  |       |                         |
| Лицензии         |         | USB (автоматически)               | АТОЛ 1Ф, №00109323013860, версия: 5.2.2, ФИСК. |                  |       |                         |
| аблоны ККТ       |         | COM5: atol-usbcom_proxy1, 1152    | АТОЛ 1Ф, №00109323013860, версия: 5.2.2, ФИСК. |                  |       |                         |
| Прочее           |         |                                   |                                                |                  |       |                         |
| ение данных      |         |                                   |                                                |                  |       |                         |
| документов       |         |                                   |                                                |                  |       |                         |
| абота c json     |         |                                   |                                                |                  |       |                         |
| ипты драйвера    |         |                                   |                                                |                  |       |                         |
| Лог              |         |                                   |                                                |                  |       |                         |
|                  |         |                                   |                                                |                  |       | Драйвер:                |

#### Окно "Поиск" будет закрыто. В окне "Свойства" нажмите кнопку "Проверка связи"

| ]                     |                             |                                             |                                 |
|-----------------------|-----------------------------|---------------------------------------------|---------------------------------|
| Информация о ККТ      | Тип запроса:                | 0 - Общая информация и статус ККТ           | <ul> <li>Свойства</li> </ul>    |
| Регистрация ККТ       | Тип чека:                   | 1 - Чек прихода                             | • Включено                      |
| Чек                   | Тип оплаты:                 | 0 - Наличными                               | •                               |
| Отчеты                | Ставка налога:              | 2 - 10%                                     | •                               |
| Внесения / выплаты    | Номер картинки:             | 🖕 Свойства 🛛 🕹                              | ÷                               |
| риссения у выплаты    | Тип модуля:                 | Устройство                                  | ▼<br>Кассир:                    |
| Печать                | Номер кода защиты / лицензи | Модель : Автоматически (АТОЛ)               | ИНН кассира:                    |
| Программирование      | Тип счетчика:               | Пароль пользователя по умолчанию:           | •                               |
| ниверсальные счетчики | Тип счетчика шагов:         | Пароль доступа:                             | <ul> <li>Регистрация</li> </ul> |
| ФН                    | Тип источника питания:      | Параметры подключения                       | кассира                         |
| Внешние устройства    | Номер шрифта:               | ✓ Автоматически восстанавливать связь с ККІ | Статус документа                |
| опсание устроиства    | полер шрифта.               | COM-nont: COMI: Serial0 7 115200 600 7      | Допечатать                      |
| Нижний уровень        |                             | IP-адрес: 192.168.1.10 : 5555 ↓             | Сервисная                       |
| Сервисные             |                             | MAC-agpec: FF:FF:FF:FF:FF                   | информация                      |
| ПО ККТ                |                             | Канал до ОФД: Автоматически 💌               |                                 |
| Лицензии              |                             | Дополнительно                               |                                 |
| Шаблоны ККТ           |                             | Сохранять документы в БД                    |                                 |
| Decuse                |                             | Путь к каталогу скриптов:                   |                                 |
| Прочее                |                             | Инвертировать состояние денежного ящика     |                                 |
| Чтение данных         |                             | Связь                                       |                                 |
| БД документов         |                             | Поиск Проверка связи Параметры ККТ          |                                 |
| Работа с json         |                             |                                             |                                 |
| Скрипты драйвера      |                             | Одраивере                                   |                                 |
| /lor                  |                             |                                             |                                 |
| 2101                  |                             |                                             |                                 |
|                       |                             |                                             | Драйвер:<br>10.7.0.0            |
|                       |                             |                                             | Опрограмме                      |

### Если в поле "Результат" появилась модель Вашего ФР подключение произведено правильно

| 30-08-2025 15:56          |                                            | 11/11 Инс                                                         | трукция по установке                        |
|---------------------------|--------------------------------------------|-------------------------------------------------------------------|---------------------------------------------|
| 🖳 Тест драйвера ККТ (10.7 | 0.0)                                       |                                                                   | X                                           |
| Информация о ККТ          | Тип запроса:                               | 0 - Общая информация и статус ККТ                                 | ▼ Свойства                                  |
| Регистрация ККІ<br>Чек    | Тип чека:<br>Тип оплаты:                   | 1 - Чек прихода<br>0 - Наличными                                  | • Включено                                  |
| Отчеты                    | Ставка налога:                             | 2 . 10%                                                           | •                                           |
| Внесения / выплаты        | Номер картинки:                            | Свойства Х                                                        | 🔹 Кассир:                                   |
| Печать                    | Тип модуля:<br>Номер кода защиты / лицензи | Модель : Автоматически (АТОЛ)                                     |                                             |
| Программирование          | Тип счетчика:                              | Пароль пользователя по умолчанию:                                 | ▼                                           |
| Универсальные счетчики    | Тип счетчика шагов:                        | Пароль доступа:                                                   | <ul> <li>Регистрация<br/>кассира</li> </ul> |
| ФП Внешние устройства     | Тип источника питания:<br>Номер шрифта:    | ✓ Автоматически восстанавливать связь с ККТ<br>Канал связи: USB ▼ | <ul> <li>Статус документа</li> </ul>        |
| Нижний уровень            |                                            | СОМ-порт: СОМ1: Serial0 т 115200 бод т                            | Допечатать<br>ть                            |
| Сервисные                 |                                            | IP-appec: 192.168.1.10 : 5555 ↓<br>MAC-appec: FF:FF:FF:FF:FF      | Сервисная<br>информация                     |
| ΠΟ ΚΚΤ                    |                                            | Канал до ОФД: Автоматически                                       |                                             |
| Лицензии                  |                                            | Дополнительно Сохранять документы в БД                            |                                             |
| Шаблоны ККТ               |                                            | Путь к каталогу скриптов:                                         |                                             |
| Чтение данных             |                                            | Инвертировать состояние денежного ящика<br>Связь                  |                                             |
| БД документов             |                                            | Результат АТОЛ 1Ф, №00109323013860, версия: 5.2.2, ФИСК.          |                                             |
| Работа c json             |                                            | Одрайвере Отмена ОК                                               |                                             |
| Скрипты драйвера          |                                            |                                                                   |                                             |
| Лог                       |                                            |                                                                   |                                             |
|                           |                                            |                                                                   | Драйвер:<br>10.7.0.0                        |
|                           |                                            |                                                                   | О программе                                 |

Закройте все окна драйвера.

# Установка приложения MgermWinHelper

Скачайте приложение по ссылке, которую Вам предоставят разработчики МИС.

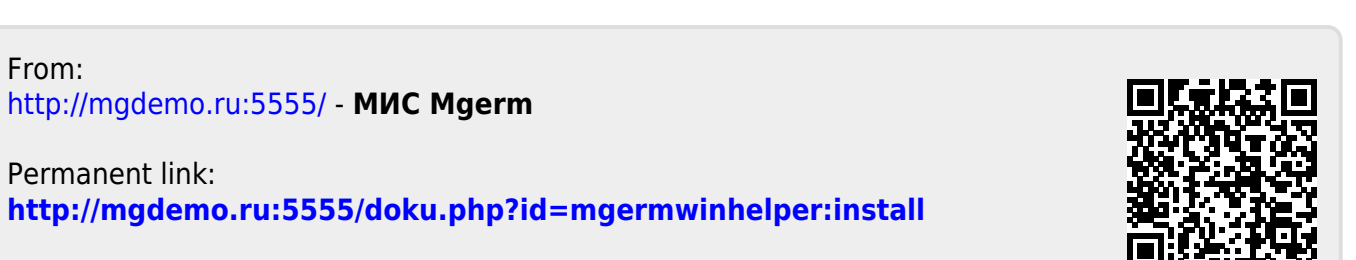

Last update: 17-05-2024 10:15